## Élément Android Air Mouse Guide D' Installation Et Des Fonctions Des Boutons (Android)

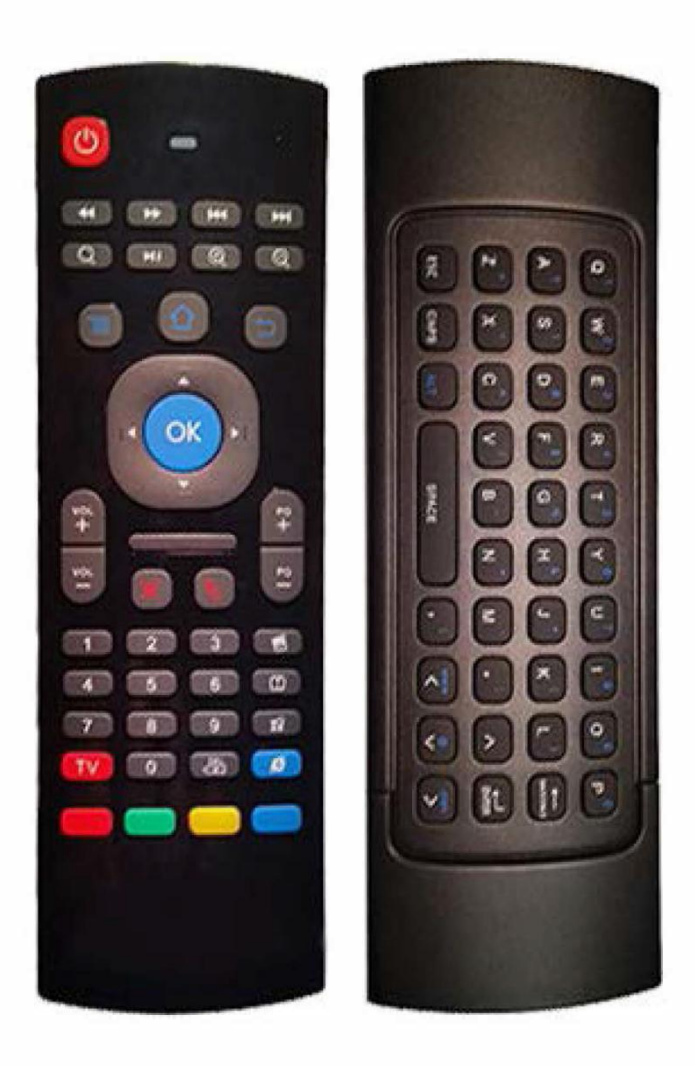

Instructions de montage

- 1.Retirez le couvercle du compartiment de la batterie, appuyez dessus et faites-le glisser vers la droite. (L'arrière de la télécommande du côté droit (côté clavier))
- 2.Retirez le Dongle USB
- 3. Insérez 2 piles AAA
- 4. Replacez le couvercle du compartiment de la batterie
- 5. Branchez le dongle USB sur le périphérique que vous utilisez (Pas dans le téléviseur sauf si vous l'utilisez pour contrôler un téléviseur intelligent).

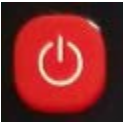

• Alimentation - Allume et Éteint l'Appareil (Mode Veille)

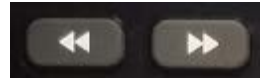

 Flèches gauche et droite - Rembobiner et avancer rapidement les fichiers audio et vidéo (Fonctionne dans XBMC / KODI)

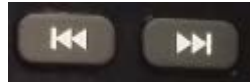

 Flèches gauche et droite avec une ligne verticale à la fin - Ignorer la piste ou la sélection de film (Fichiers natifs sur l'unité, pas dans XBMC)

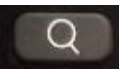

• Loupe - affiche la page de recherche Google

![](_page_1_Picture_8.jpeg)

• Bouton de lecture - met en pause et reprend les fichiers audio

![](_page_1_Picture_10.jpeg)

 Zoomez avant et zoom arrière - Zoomez avant et Zoomez arrière dans certaines Appas (pas XBMC / KODI)

![](_page_1_Picture_12.jpeg)

 Bouton de Menu (3 lignes Horizontales - Bleu) - Affiche le menu pour tout sur Android

![](_page_1_Picture_14.jpeg)

Bouton d'Accueil - Vous amène à l'écran d'Accueil Android

![](_page_1_Picture_16.jpeg)

 Bouton Précédent: vous permet de revenir d'un pas dans tous les menus d'apps et de paramètres

![](_page_1_Picture_18.jpeg)

 Boutons de direction - utilisés pour naviguer vers le haut, le bas, la gauche et la droite dans presque toutes les applications

![](_page_2_Picture_0.jpeg)

 Bouton OK - Sélectionne tout ce que vous avez sélectionné à l'écran. Identique au bouton de clic gauche de la souris

![](_page_2_Picture_2.jpeg)

 Vol + / - Augmente et diminue le volume de l'appareil. Ne change pas le volume de la télé

![](_page_2_Picture_4.jpeg)

 Haut-parleur rouge avec x à travers - coupe et rétablit le volume des unités (ne coupe pas et ne coupe pas le son de votre téléviseur)

![](_page_2_Picture_6.jpeg)

• Flèche rouge avec le symbole de Puissance pointé vers le haut - Activer et désactiver le curseur de l'Air Mouse

![](_page_2_Picture_8.jpeg)

- PG + / PG- Utilisé pour faire défiler les apps et XBMC par page
- Boutons numériques 0-9 Utilisées pour entrer des chiffres

![](_page_2_Picture_11.jpeg)

• Del (flèche vers l'arrière avec x au milieu) - permet de supprimer du texte un caractère à la fois lors de la dactylographie.

![](_page_2_Picture_13.jpeg)

 Panneau de clips vidéo - Ouvre la galerie multimédia pour afficher le contenu natif sur l'unité (téléchargements, clés USB, cartes SD et disques durs externes).

![](_page_2_Picture_15.jpeg)

- Exclamation Point in Box Affiche l'application de messagerie électronique d'origine d'Android.
- 4 petits carrés (3 remplis, 1 vide) Non utilisé

![](_page_2_Picture_18.jpeg)

• Symbole de navigation d' Internet - Ouvre le navigateur Android

![](_page_3_Picture_1.jpeg)

 Bouton TV - Utilisé pour la programmation des boutons Jaunes et Bleus avec IR

![](_page_3_Picture_3.jpeg)

 Boutons Jaunes et Bleus - boutons d'apprentissage IR (peuvent être programmés pour apprendre toute fonction IR à partir d'une autre télécommande)

Dos de la télécommande

![](_page_3_Picture_6.jpeg)

Back Space - Supprime un caractère lors de la dactylographie

![](_page_3_Picture_8.jpeg)

Enter - bouton de sélection, clic gauche de la souris

![](_page_3_Picture_10.jpeg)

Esc - Bouton de sortie

![](_page_3_Picture_12.jpeg)

 CAPS - Met tout le texte en Majuscule (1 Appuyez sur le bouton pour l'activer, 1 Appuyez sur lebouton pour l'éteindre)

![](_page_3_Picture_14.jpeg)

 ALT - Bascule toutes les touches pour taper les symboles alternatifs en bleu en haut à droite du symbole normal des touches. (1 Appuyez sur le bouton pour l'allumer, 1 Appuyez sur le bouton pour l'éteindre)

## Comment enseigner les commandes IR aux boutons Jaune et Bleu

1.Sur la télécommande STB, maintenez le bouton TV rouge enfoncé jusqu'à ce qu'il commence à clignoter lentement.

2. Dirigez la télécommande du téléviseur à programmer devant la télécommande STB.

3. Appuyez sur le bouton que vous souhaitez programmer sur la télécommande de votre

téléviseur.

4. Une fois que la télécommande a appris la fonction des boutons, le voyant rouge s'allume et reste allumé.

5. Appuyez sur le bouton jaune ou bleu et le voyant clignotera normalement

6. Appuyez à nouveau sur le bouton TV rouge

7. Fonction de test (2 fonctions seulement peuvent être programmées. Les boutons rouge et vert en bas de la télécommande ne peuvent pas être programmés, uniquement les boutons jaune et bleu)

## Dépannage

1.Assurez-vous que vous avez inséré les deux piles AAA dans la télécommande et que vous avez branché le dongle USB à l'unité que vous souhaitez contrôler. (N'insérez pas le dongle USB à l'arrière de votre téléviseur sauf si vous avez un téléviseur intelligent et utilisez ce télécommande pour contrôler votre téléviseur.)

2. Si la télécommande ne contrôle pas le périphérique inséré, débranchez-le simplement de la source d'alimentation, puis branchez-le et redémarrez.

3. Appuyez sur le bouton du Curseur Rouge si la fonction du l'air mouse ne fonctionne pas.

4.Si le voyant DEL rouge situé en haut de la télécommande ne s'allume pas lorsque vous appuyez sur un bouton, essayez de changer les piles de la télécommande. Vous pouvez également essayer de les faire rouler ou de les presser du côté connexion +. Assurez-vous également que les batteries est insérées correctement.